## Практикум № 5

### Тема: Создание гиперссылок на ресурсы сети Интернет.

**Цель изучения темы:** научить создавать гиперссылки на ресурсы сети Интернет посредством вставки web-части «Сводная ссылка».

### Ход практикума:

1. Зайдите на сайт своего образовательного учреждения и авторизуйтесь (введите для входа личный логин и пароль)

| Домашняя - Проект "Диссеминация                       | инновационног                                                                                                    |         | 🖶 🔹 Страница • | Безопасно | сть • Сервис • | • 💽 •       |
|-------------------------------------------------------|----------------------------------------------------------------------------------------------------|---------|----------------|-----------|----------------|-------------|
| Образование Костромск                                 | й области                                                                                                    |         |                |           | Вход 4         | \$ <b>?</b> |
| обзор страница                                        |                                                                                                    |         |                | z         | 7 In Allerton  | я []        |
| Проект "Диссе                                         | инация инновационного опыта педагогов через организацию стажировок на базе ОУ" Отдел образования                                |         | Поиск на этом  | сайте     | Q              |             |
| Документы<br>Нормативно-правовые<br>документы         | «В системе педагогического образования, переподготовки и повышения<br>квалификации следует распространять опыт лучших учителей  | a       | 2              | АША       |                |             |
| Программы                                             | стажировки уже работающих педагогов должны проходить на базе школ                                                               | ,       | i i            | ІКОЛА     |                |             |
| Списки участников<br>стажировки по<br>образовательным | успешно реализовавших свои инновационные программы, прежде всего е<br>рамках приоритетного национального проекта «Образование». | 3       |                |           |                |             |
| Материалы                                             | Национальная образовательная инициатива "Наша новая школа"                                                                      |         |                |           |                |             |
| стажировок                                            |                                                                                                    | Расписа | ние заняти     | й         |                |             |
| Опросы                                                | Извещения                                                                                                    |         | нварь 2015     |           |                |             |
| Списки                                                | Занятие по курсу. Режим работы Новое! 28.01.2015 19:45                                                                          |         |                |           |                |             |
| Регистрация                                           | от Ирина В. Татаринцева                                                                                                    | 29      | 30             | 31 1      | 2              | 3           |
| стажировки_2015                                       | Уважаемые коллеги! 29 января 2015 г. на базе МОУ СОШ №13 им. Р.А. Наумова состоится первое                                      |         |                |           |                |             |
| Рисунки                                               | занятие по образовательной программе "Проектирование и создание ИОС ДО посредством                                              |         |                |           |                |             |
|                                                       | программных приложений портальной платформы Microsoft SharePoint                                                                |         |                |           |                |             |
| Стажировка по                                         |                                                                                                    | -       | 6              | 7 0       | 0              | 10          |

Для этого в верхней правой части страницы нажмите «Вход»

- 2. На панели быстрого запуска найдите ссылку на Вашу тематическую вебстраницу и откройте её.
- 3. Итак, Вы на тематической веб-странице, где необходимо разместить гиперссылки на какие-либо ресурсы, размещенные в сети Интернет.
- 4. На тематической веб-странице выполните команду: «Страница» «Изменить.

| Of papaga was Korre                                                                    | อมสะอุษั อธิสุรสาน                                                                   |                                          |                                        |                                    | o Colima        | Mauria P. Tatanumana - |
|----------------------------------------------------------------------------------------|--------------------------------------------------------------------------------------|------------------------------------------|----------------------------------------|------------------------------------|-----------------|------------------------|
| Ооразование костр                                                                      | омской области                                                                       |                                          |                                        | лента новостей Опертій             | е сайты         | ирина в. татаринцева 🔻 |
| ОБЗОР СТРАНИЦА                                                                         |                                                                                      |                                          |                                        | 🗘 ОБЩ                              | ий доступ 🦿     | 🕆 подписаться 💉 измен  |
| аменить Изачечь<br>Свойства                                                            | Сравнение версий     Сравнения доступа к странице     Страницу     Худалить страницу | Отправить Оповестить Тренды популярности | Сделать домашней Входящие<br>страницей | Параметры Просмотреть все страницы | Стеги и заметки |                        |
| Бравка                                                                                 | Управление                                                                           | Доступ и отслеживание                    | Действия со страницей                  | Библиотека страниц                 | Теги и заметки  |                        |
| Обновленные страницы<br>Домашняя                                                       |                                                                                      |                                          |                                        |                                    |                 |                        |
| Обновленные страницы<br>Домашняя<br>Название ДК<br>Главная                             |                                                                                      |                                          |                                        |                                    |                 |                        |
| Обновленные страницы<br>Домашняя<br>Название ДК<br>Главная<br>Название ДК              |                                                                                      |                                          |                                        |                                    |                 |                        |
| Обновленные страницы<br>Домашняя<br>Название ДК<br>Главная<br>Название ДК<br>Последние |                                                                                      |                                          |                                        |                                    |                 |                        |

# 5. Установите курсор в левом или правом столбце страницы.

# 6. Далее выполните команду: «Вставка» - «Веб-часть»

| Образование Костромской                                                                                      | области                                                                                                    | Лента новостей OneDrive Сайты Ирина В. Татаринцева | ₡?      |
|----------------------------------------------------------------------------------------------------|----------------------------------------------------------------------------------------------------|----------------------------------------------------|---------|
| ОБЗОР СТРАНИЦА ФОРМАТТЕК                                                                                     | СП ВСТАВКА                                                                                                    | 🖸 овщий доступ 😭 подписаться 🗔 синхр. 😭 сохр       | анить 🖂 |
| Таблица<br>Картинка Видео и<br>Заблицы<br>Мультимедиа<br>Ссыка С<br>Сыкка С<br>Ссыка С<br>Ссыка С<br>Ссыка С | Стравить<br>даял<br>лики<br>Части<br>Веб-часть<br>Недрения<br>Внедрение                                                                                                    |                                                    |         |
| Черчение и<br>Компьютерная графика                                                                           | •                                                                                                    |                                                    |         |
| Метод полуреакций в<br>ОВР                                                                                   |                                                                                                    |                                                    |         |
| Решаем биологические<br>задачи                                                                               |                                                                                                    |                                                    |         |
| Экология. Среда<br>обитания.                                                                                 | Учебные материалы                                                                                                    |                                                    |         |
| Физика блондинкам<br>Психология выбора<br>профессии                                                          | <ul> <li>создайте документ или перетащите файлы сюда</li> <li>Имя</li> <li>Изменено</li> <li>Кем изменено</li> </ul>                                                                                                    |                                                    |         |
| БиоХиМия и медицина<br>Основы археологии                                                                     | 💼 Инструкции 4 ч. назад 🗆 Ирина В. Татаринцева                                                                                                    |                                                    |         |
| Часы истории<br>Удивительная физика                                                                          | 222 Vice y not y the second second se |                                                    |         |
| Удивительная оптика<br>Содержимое сайта                                                                      | авлонителных<br>звданий на сайте<br>ДО Ж                                                                                                    |                                                    |         |
| 🖋 ИЗМЕНИТЬ ССЫЛКИ                                                                                            |                                                                                                    |                                                    |         |

7. В разделе «Категории» выберите «По-умолчанию», а в разделе «Части» выберите «Веб-часть «Сводная ссылка». Нажмите «Добавить». १ 😪 🔍 🗏 ← → C ff 🗅 v ww.koipkro.kostroma.ru/Buy/IMC/дис cLib/Название%20ДК.aspx Ирина В. Татаринцева 🗸 🛛 🔅 ? OneDrive 🔿 общий д O 63 O F MAT TEKCTA ВСТАВКА туп 🏠 подписаться 🗔 синхр. 😭 сохранить 🖂 Бидео и звук ſ </> h Таблица Код внедрен Kap Часть приложен Внедг Категории части О части 📑 Веб-часть "Запрос ержи. Веб-часть дная ссылка" 🚞 Контент ове поиска Используется для тображения на веб-странице ссылок с Веб-часть "Сводная ссылка" применением груп упорядочивания с 늘 По умолчанию овки и стилей, а также возможностью щью перетаскивания 📄 Пои 📑 Срочно требуется. 🚞 Разное 📑 Эта неделя в картинках 🛅 Сведение контента 🛅 Сведение содержимого Загрузка веб-части 👻 Добавить часть в: Формати ный контент 🔻 Добавить Отмена до 🕱 Содержимое сайта

8. После того, как **веб-часть** «Сводная ссылка» будет добавлена на страницу, можно начать создание гиперссылок на ресурсы сети Интернет. Для этого заранее скопируйте адрес данного ресурса в адресной строке (в моем случае - это адрес, где размещена анкета)

| ← → C ( a a https://docs.google.com/form: | s/d/1Xj-A0krSKUaaMIvzl8kBAXL_WC4HhwDPXfi2ANywKyU/viewform |
|-------------------------------------------|-----------------------------------------------------------|
|                                           | и и и и и и и и и и и и и и и и и и и                     |
|                                           |                                                           |
|                                           | Место работы *<br>⊙ МОУ СОШ №1                            |
|                                           | О МОУ СОШ №2                                              |
|                                           |                                                           |

9. На тематической веб-странице, в разделе «Веб-часть «Сводная ссылка» щелкните «мышью» по ссылке «Создать ссылку».

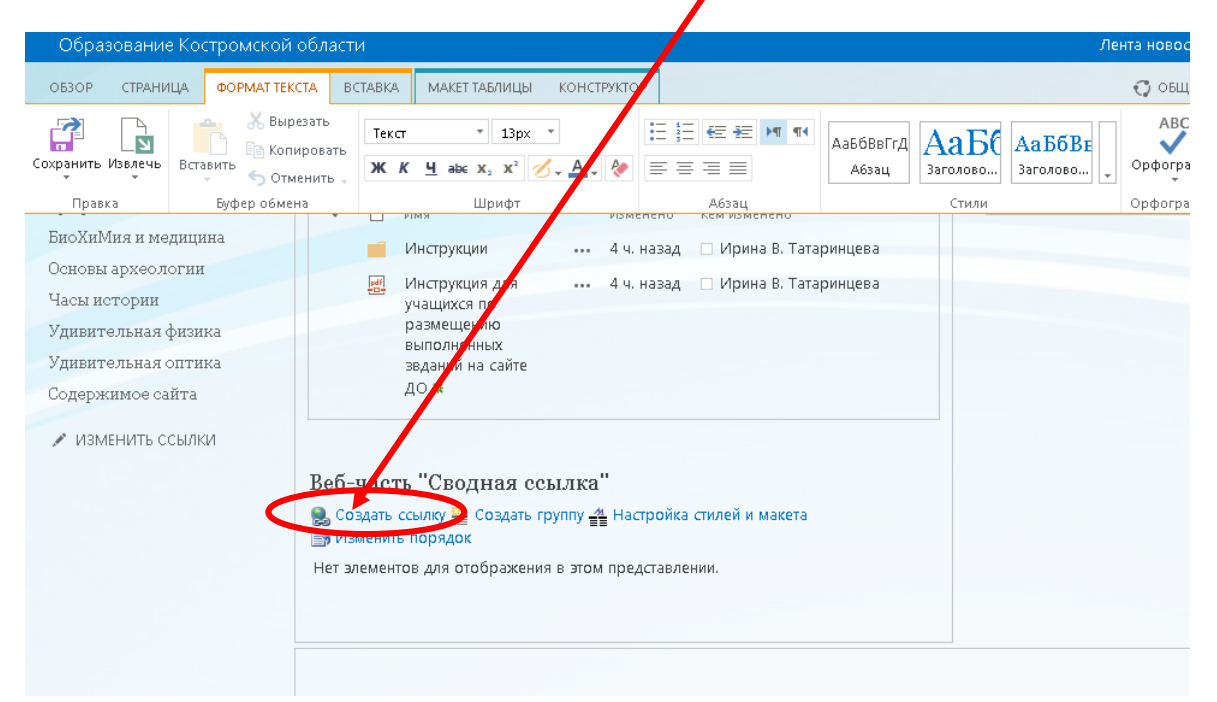

10.В окне «Создать ссылку», в поле «Название» укажите название Интернетресурса (в моем случае – это название анкеты). В поле «URL-адрес ссылки» вставьте адрес веб-ресурса (в моем случае – это адрес, где размещена анкета). Нажмите «Ок».

| /дис      | семина | ация/test/DocLib/Назгание%20ДК.aspx                                                                                                    |   |
|-----------|--------|----------------------------------------------------------------------------------------------------|---|
|           | Созда  | ать ссылку                                                                                                    | × |
| L3¢<br>×2 | 2      | Укажите сведения дляданной сводной ссилки. Заголовок представляет<br>собой отображаемий екст ссылки. Средения, выводимые по сводной<br>ссылке, определяются выбранных стилем. | ī |
| фт        |        | <ul> <li>Создать ссылкі на заемент</li> <li>Создать ссылкі на пользователя</li> </ul>                                                                                         |   |
| тя        |        | Анкета участников городского фестиваля<br>Описание                                                                                                    |   |
| йт        |        | Орфография                                                                                                    |   |
| я<br>1a:  | <      | URL-адресссылки: (Проверить ссылкі)<br>https://docs.google.com/forms/d/1Xj-AlkrSKU. Обзор                                                                                     |   |
| ж         |        | Подсказка:                                                                                                    |   |
|           |        | URL-адрес изображения: (Проверить ссылку)                                                                                                    |   |
| L         |        | Описание изооражения:<br>Используется как замещающий текст для изображения                                                                                                    | - |
| L         |        | ОКОТМЕНА                                                                                                    |   |

- 11.Вы можете продолжить создание ссылок на ресурсы сети Интернет. Для этого повторите действия, указанные в пунктах 9, 10.
- 12. Если Вы желаете, что веб-часть сводная ссылка на странице выглядела более эстетично и привлекательно, то можно изменить её стиль и макет. Для этого пройдите по ссылке «Настройка стилей и макета».

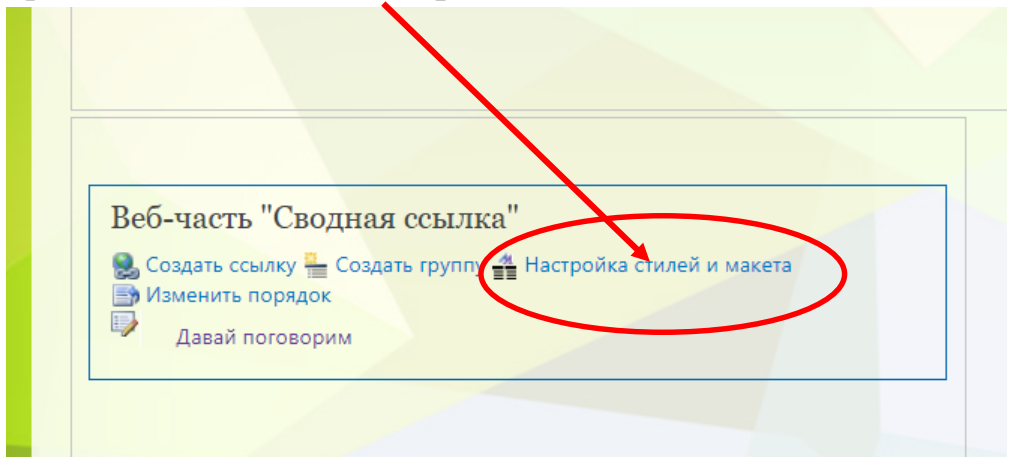

13.В окне «Настройка стилей и макета» поставьте отметку («галочку») в строке «Изменить существующие ссылки для использования этого стиля» и выберите «Заголовок с фоном». В строке «Стиль новых ссылок по умолчанию» также выберите «Заголовок с фоном».

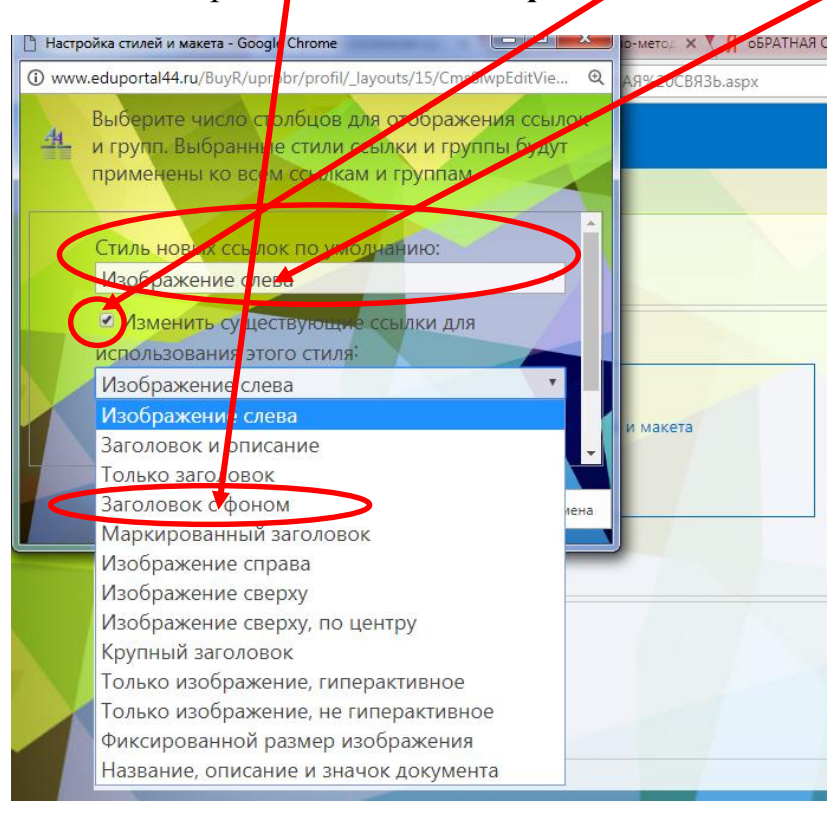

14. Таким образом, в двух строках у Вас должен быть выбран один и тот же стиль ссылок - «Заголовок с фоном». Затем нажмите «Ок»

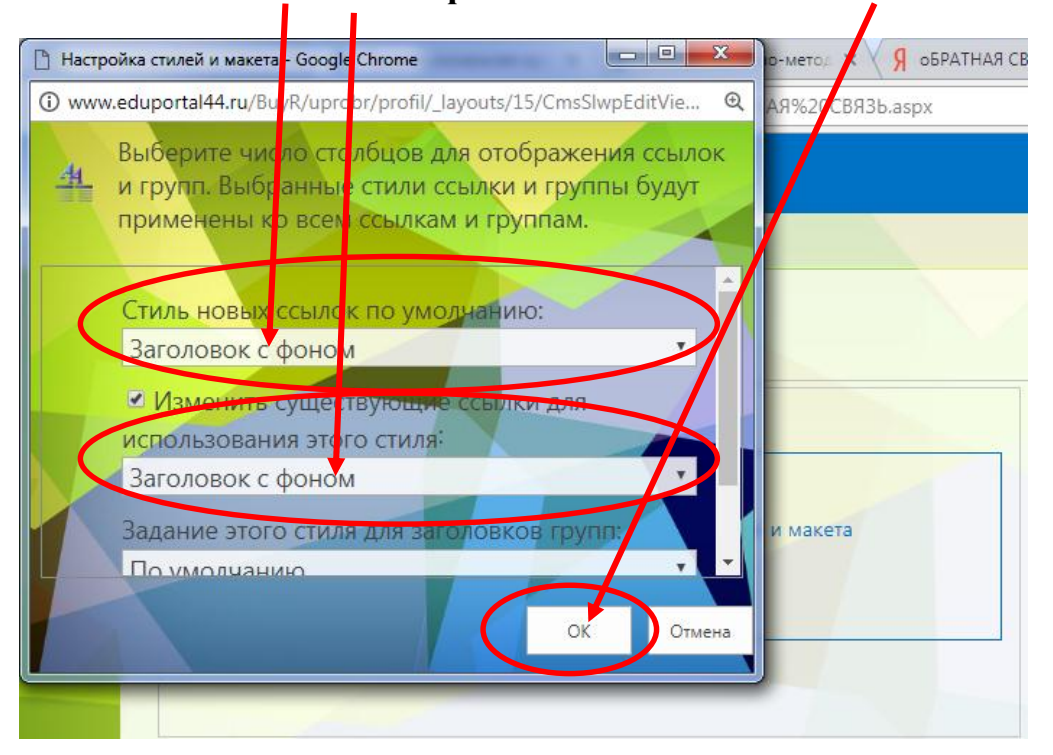

15.После того как измениться цвет ссылки не забудьте сохранить страницу.

| Выполните | команд<br>→ с ☆ [<br>II Shar | y: «Страниц<br><sup>©</sup> www.eruportal44.ru/B<br>eP/int Сай | а» - «<br><sup>uyR/uprob</sup><br>ГЫ | Сохранить»                         | %20СВЯЗЬ.aspx         |      |
|-----------|------------------------------|----------------------------------------------------------------|--------------------------------------|------------------------------------|-----------------------|------|
|           | ОБЗОР СТРА                   | НИЦИСТ) ФОРМАТ ТЕКСТА<br>Вырезать<br>В копировать              | ВСТАВКА<br>Текст                     | веб-часть                          | ·                     | Aat  |
| Cox       | ранить И влечь<br>ТПравка    | Вставить                                                       | ж <u>кч</u>                          | авс x, x <sup>2</sup> 🔏 <u>A</u> 🦑 | <u>≡ ≡ ≡</u><br>Абзац |      |
|           |                              |                                                                |                                      |                                    |                       |      |
|           |                              | р.с. "a                                                        |                                      |                                    |                       | AaE, |
|           |                              | Вео-часть Своди<br>👷 Создать ссылку 🏪 Со<br>Э Изменить порядок | гая ссыл<br>оздать груп              | IKA<br>пу 🏰 Настройка стилей и     | макета                |      |
|           |                              | Давай поговор                                                  | рим                                  |                                    |                       |      |

16. Чтобы переименовать веб-часть «Сводная ссылка» выполните следующую команду: «Страница» - «Изменить».

| ОБЗОР СТРАНИЦА                                                           |                                |                                                                                                    |               |                                               |                                               | 😋 овщий доступ                                          | 🕁 подпис              |
|--------------------------------------------------------------------------|--------------------------------|----------------------------------------------------------------------------------------------------|---------------|-----------------------------------------------|-----------------------------------------------|---------------------------------------------------------|-----------------------|
| менить Из лечь Изменить П<br>свойства                                    | ереименовать ходина и страницу | <ul> <li>Э Сравнение версий</li> <li>Разрешения доступа к странице</li> <li>Удалить страницу</li> </ul> | Отправить Опс | 💄 🗔<br>ввестить Тренды<br>теня - популярности | Сделать домашней Входащие<br>страницей ссылки | Параметры Просмотреть все<br>библиотеки Просмотреть все | С<br>Теги и<br>заметк |
| Прака                                                                    | Упра                           | вление                                                                                                  | Доступ и      | отслеживание                                  | Действия со страницей                         | Би6лиотека страниц                                      | Теги и заме           |
| Последние                                                                |                                | AN                                                                                                    |               |                                               |                                               |                                                         |                       |
| Курс косоплетения                                                        | 1                              |                                                                                                    |               |                                               |                                               |                                                         |                       |
| Дистанционное<br>обучение по курсу<br>Черчение и<br>компьютерная графика | 2                              |                                                                                                    |               |                                               |                                               |                                                         |                       |
| Метод полуреакций в<br>OBP                                               |                                |                                                                                                    |               |                                               |                                               |                                                         |                       |
| Решаем биологические<br>задачи                                           | Учебны                         | іе материалы                                                                                            |               |                                               |                                               |                                                         |                       |
| Экология. Среда<br>обитания.                                             | 🕀 создай                       | и<br>йте документ или перетащи                                                                          | те файлы сю,  | ta.                                           |                                               |                                                         |                       |
| Физика блондинкам                                                        | v D                            | Имя                                                                                                    | Изменено      | Кем изменено                                  |                                               |                                                         |                       |
| Психология выбора<br>профессии                                           |                                | Инструкции -                                                                                            | — 5 ч. назад  | 🗆 Ирина В. Татари                             | нцева                                         |                                                         |                       |
| БиоХиМия и медицина                                                      |                                | Инструкция для                                                                                          | 🚥 5 ч. назад  | 🗌 Ирина В. Татари                             | нцева                                         |                                                         |                       |
| Основы археологии                                                        |                                | учащихся по<br>размешению                                                                               |               |                                               |                                               |                                                         |                       |
| Часы истории                                                             |                                | выполненных звданий                                                                                     |               |                                               |                                               |                                                         |                       |
| Удивительная физика                                                      |                                | на сайте ДО 🗱                                                                                           |               |                                               |                                               |                                                         |                       |
| Удивительная оптика                                                      |                                |                                                                                                    |               |                                               |                                               |                                                         |                       |
|                                                                          | <b>D</b> . 6                   | "Choning oourwo"                                                                                        |               |                                               |                                               |                                                         |                       |
| Содержимое сайта                                                         | вео-час                        | ть сводная ссылка                                                                                       |               |                                               |                                               |                                                         |                       |

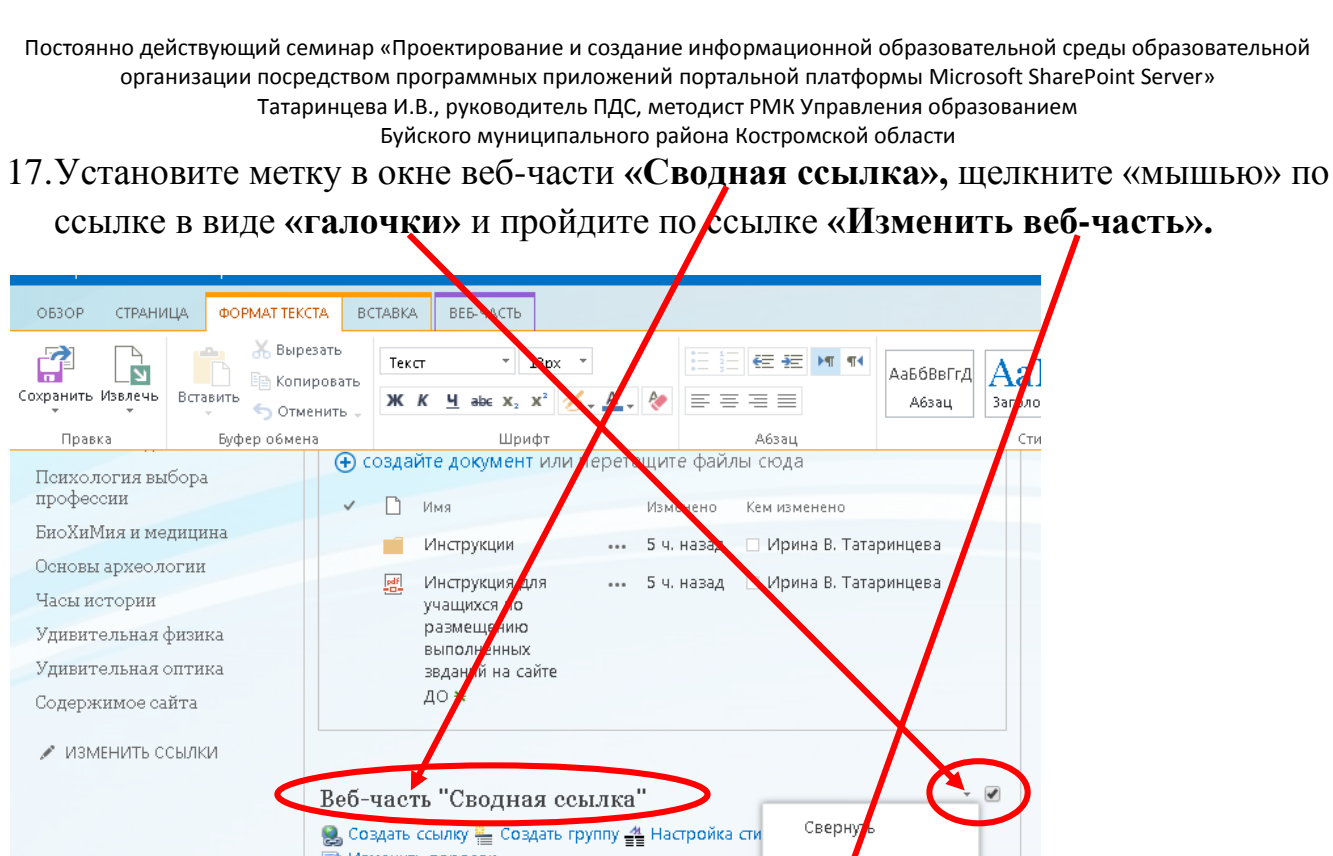

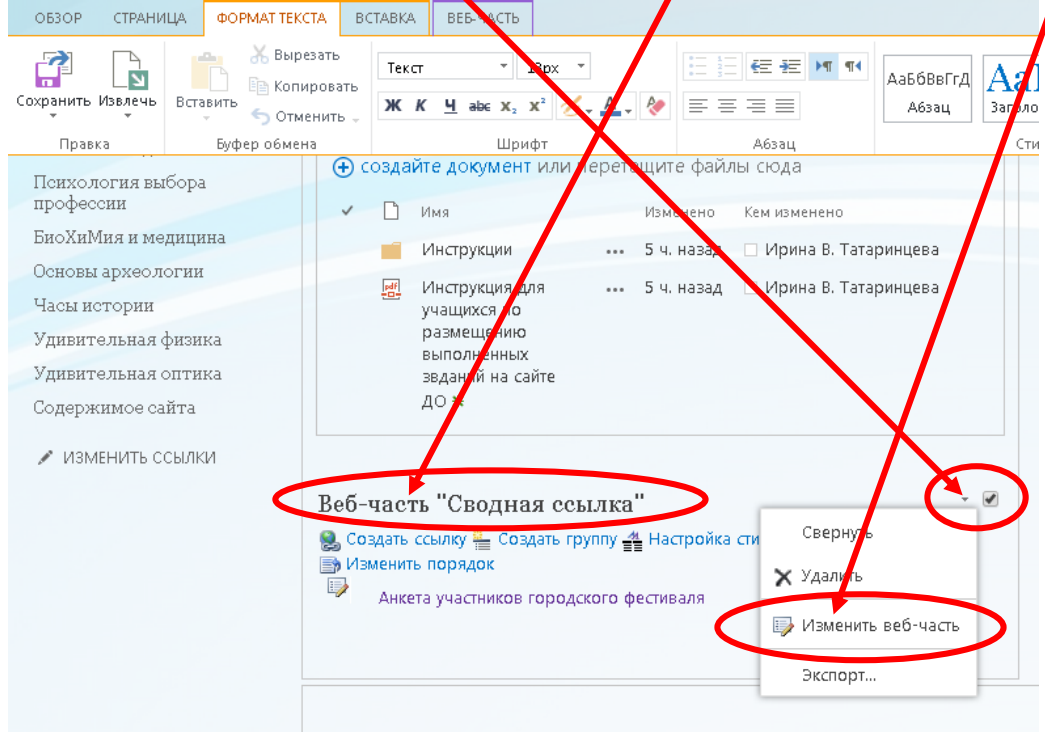

18.В окне «Веб-часть «Сводная ссылка»», в разделе «Вид» измените название веб-части на нужное Вам название. Нажмите «Применить».

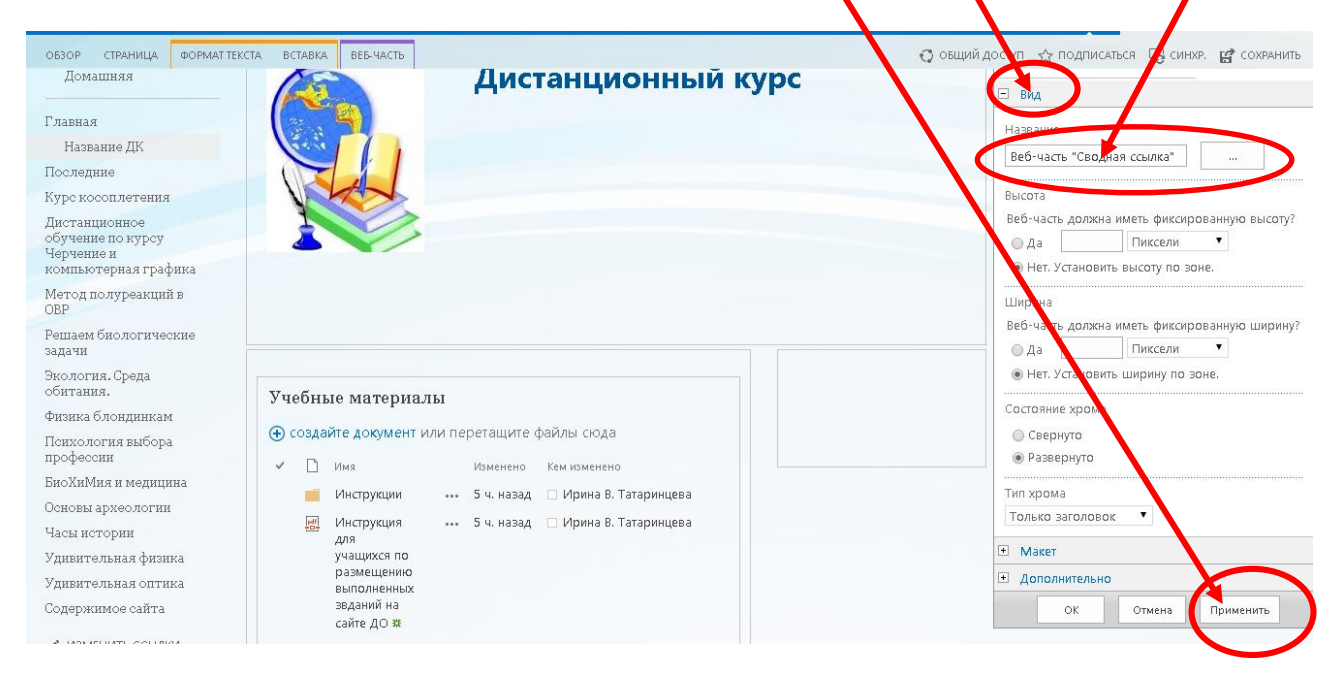

### 19.В левом верхнем углу страницы нажмите «Сохранить».

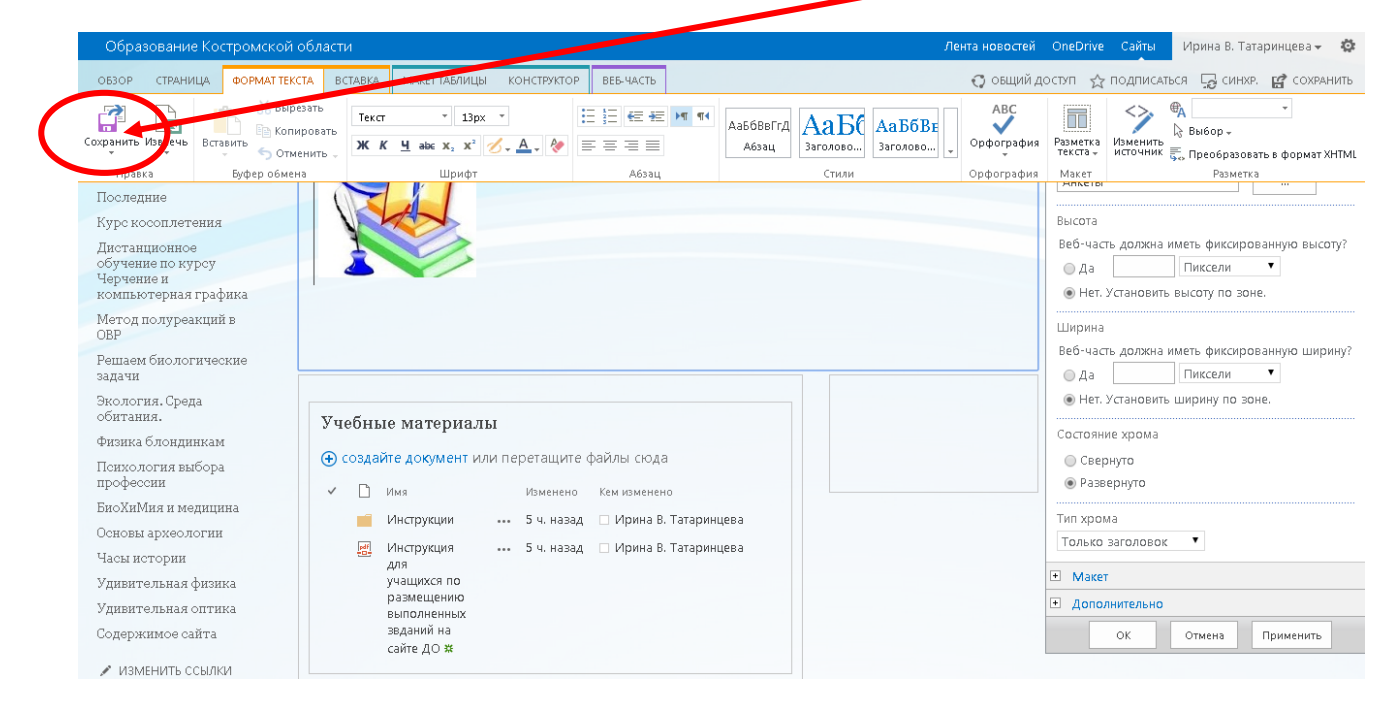

Итак, гиперссылки на ресурсы сети Интернет посредством создания веб-части «Сводная ссылка» размещены на Вашей тематической веб-странице.

Желаю удачи!